## Industry Reminders

## Allows you to keep up to date with Industry Reminders

| Step | Action                                                                                   |
|------|------------------------------------------------------------------------------------------|
| 1    | Click on Stable Assist from the main navigation panel then click Industry Reminders      |
| 2    | To change State Preferences tick the State you require and then click on <b>Search</b> . |

## Race Search Inquiry

Assists you to plan specific racing paths for horses

| Step | Action                                                                                                    |
|------|----------------------------------------------------------------------------------------------------|
| 1    | Click on <b>Stable Assist</b> from the main navigation panel then click <b>Race Search</b><br>Inquiry                           |
| 2    | To search for a specific race or races select one or more of the following:<br>Class, Age, Sex, Weight, Distance or Date Range. |
| 3    | All applicable races will appear to view                                                                                        |

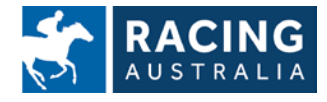

Page **8** of **23**